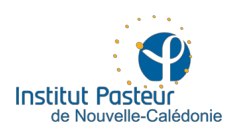

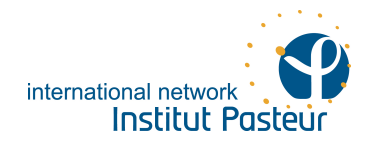

## TD de la 4°séance

1) ouvrir R et vérifier votre répertoire de travail

## getwd()

si votre répertoire de travail n'est pas le répertoire documents/AtelieR alors changer le répertoire de travail avec la fonction setwd() setwd(dirname(file.choose()))

2) Manipuler des fichiers de données

Ouvrir un nouveau script pour conserver vos commandes Utiliser la fonction rbind() pour associer le fichier <u>DataTD4.csv</u> et le fichier <u>DataTD4rbind.csv</u>. Attention il faudra vérifier que vous avez le même nombre de variables (fonction dim()) et qu'elles sont placées dans le même ordre et qu'elles ont les mêmes appellations. Vérifier aussi quelles sont du même type avec la fonction str()

Utiliser la fonction merge() pour concaténer deux tables par colonne. On se propose donc de concaténer la table créée au dessus avec les données du ficher <u>DataTD4merge.csv</u>.

Ne pas oublier de sauvegarder ce fichier en format csv DataTD4MAJ date du jour.csv write.csv2(Mydata5,file=paste("DataTD4MAJ",as.character(Sys.Date(),"%Y%m%d"),".csv")

3) Découverte de l'outil graphique (1)

## Ouvrir un nouveau script pour garder vos commandes

set.seed(13) # permet que le tirage aléatoire suivant soit toujours identique Echant1<-rnorm(20,mean=55,sd=10)# construit un vecteur "a" contenant 20 points, extraits d'une population de moyenne 55 et d'écart type de 10 Analyse univariée des données – épidémiologie descriptive mean(Echant1) sd(Echant1) max(Echant1) summary(Echant1)

découverte des capacités graphiques :

par(mfrow=c(3, 2))#partage la fenêtre graphique en 3 lignes et 2 colonnes hist(Echant1)#histogramme boxplot(Echant1)#boite à moustache stripchart(Echant1, vertical=T) #nuage de point stripchart(Echant1,pch=16,cex=1,method='jitter', vertical=T) stripchart(Echant1,pch=12,cex=0.5,col=2,method='jitter', vertical=T) stripchart(Echant1,pch=10,cex=1.2,col="violet",method='jitter', vertical=T)

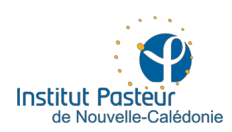

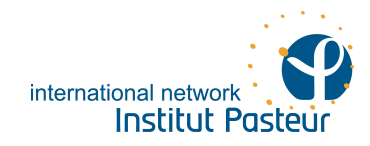

4) Découverte de l'outil graphique (2)

set.seed(13)
x1<-rnorm(10,mean=100,sd=10)
set.seed(9)
x2<-rnorm(10,mean=110,sd=10)
par(mfrow=c(2,1))#partage la fenêtre graphique en 2 lignes et une colonne
boxplot(x1,x2)
t.test(x1,x2)#test T de student
plot(x1,x2)
summary(lm(x2~x1))</pre>

5) Découverte de l'outil graphique (3)

On va utiliser le fichier créé lors de la séance 1 et complété lors de la séance2

Vérifier que Mydata a bien été créé avec la fonction ls()

Vérifier que l'objet créé contient bien l'information ? names(Mydata) head(Mydata) summary(Mydata)#permet de relever quelles variables sont à factoriser et lesquelles sont à garder en format numérique

Créer un vecteur contenant les numéros des colonnes à transformer Transvar<- c(x1,x2,...,xn) # à vous de définir ces x Programmer une boucle qui va transformer chacune des variables choisies en variable qualitative for (i in 1:X) { Mydata[, Transvar[i]] <- factor(Mydata[, Transvar[i]])}# à vous de définir X

6) Créer une table de données qui ne contienne que les données pour les classe d'âge sont : (20,22] et (25,28.7]
 Mydata.1<-subset(Mydata, CLASSAGE=="(18,22]"|CLASSAGE=="(25,28.7]"</li>

7) diagramme en bâton données catégorielles plot(Mydata\$CLASSAGE) plot(Mydata\$CLASSAGE,col=rainbow(3)) plot(Mydata\$CLASSAGE,col=rainbow(3), xlab="Classe d'âge", ylab="Effectifs", cex.lab=1.5, cex.axis=0.5) plot(Mydata\$CLASSAGE,col=rainbow(3), xlab="Classe d'âge", ylab="Effectifs", cex.lab=1.5, cex.axis=0.5, xaxt="n") axis(side=1,labels=paste(1:4,"°GROUPE"), tck=0, at=plot(Mydata\$CLASSAGE,plot=F))

8) camembert pie(summary(Mydata\$SEXE)) #ou pie(table(Mydata\$SEXE) nom<-c("Hommes", "Femmes")

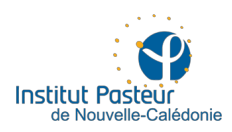

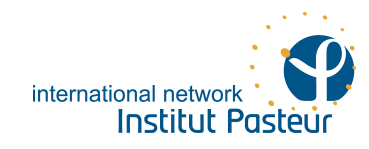

## titre<-"répartition par sexe" pie(table(Mydata\$SEXE),label=nom, main = titre,cex.main=2, col=c("red", "blue"))</pre>

la fonction palette() permet de connaître les numéros des couleurs. [1] "black" "red" "green3" "blue" "cyan" "magenta" "yellow" "gray" 11) données quantitatives plot(Mydata\$AGE)#nuage de point hist(Mydata\$AGE)#histogramme hist(Mydata\$AGE,nclass=3)#on choisit le nombre de classe hist(Mydata\$AGE,nclass=3,plot=F)#pour avoir les données du graphiques hist(Mydata\$AGE,nclass=3,plot=F)\$breaks; hist(Mydata\$AGE,nclass=3,plot=F)\$counts hist(Mydata\$AGE,freq=T,breaks=c(0:70))

```
9) boites à moustache simple
boxplot(Mydata$AGE)
boxplot(Mydata$POIDS)
boxplot(Mydata$TAILLE)
boxplot(Mydata$IMC)
```

10) boites à moustache par catégorie boxplot(split(Mydata\$AGE,Mydata\$SEXE)) boxplot(Mydata\$AGE~Mydata\$SEXE) boxplot(Mydata\$POIDS~Mydata\$SURPOIDS) boxplot(Mydata\$IMC~Mydata\$SEXE) boxplot(Mydata\$IMC~Mydata\$CLASSAGE)

11) ajouter un titre boxplot(Mydata\$AGE~Mydata\$SEXE, main="Moyenne d'âge par sexe") #ajouter un nom à l'axe des abscisses boxplot(Mydata\$AGE~Mydata\$SEXE, main="Moyenne d'âge par sexe", xlab="SEXE")

```
12) partager la fenêtre graphique pour présenter plusieurs graphiques
par(mfrow = c(3,2))
boxplot(Mydata$AGE)
boxplot(Mydata$POIDS)
boxplot(Mydata$AGE~Mydata$SEXE, main="Age moyen par sexe",xlab="SEXE")
pie(summary(as.factor(Mydata$MALADIE)),label=c("Male","Female"), main = "Répartition par sexe")
plot(Mydata$CLASSAGE)
plot(Mydata$SEXE)
#supprimer le partage
par(mfrow=c(1,1))
13) autre méthode fonction layout() pour avoir des fenêtres de taille différente
zones<-matrix(c(1,1,1,2,3,4),ncol=2)</pre>
layout(zones)
layout.show(max(zones)) #affiche les régions de figure
boxplot(Mydata$AGE~Mydata$SEXE, main="Age moyen par sexe",xlab="SEXE")
pie(summary(as.factor(Mydata$MALADIE)),label=c("non malade","malade"), main = "Repartition en
fonction du statut en lien avec la maladie")
```

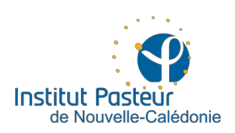

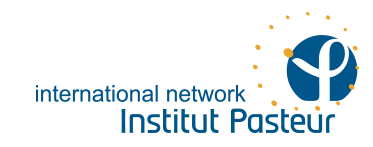

plot(Mydata\$CLASSAGE, main ="répartition par age",col="blue")
plot(Mydata\$SEXE, main ="répartition par sexe", col ="red")

14) Exporter un graphique #Exemple1 graphics.off() pdf(file="exempleA.pdf") hist(Mydata\$AGE,nclass=5, main ="répartition par âge",col="blue") plot(Mydata\$SEXE, main ="répartition par sexe", col ="red") dev.off()

#Exemple2 graphics.off() pdf(file="exempleB%03d.pdf",onefile=FALSE) hist(Mydata\$AGE,nclass=5, main ="répartition par age",col="blue") plot(Mydata\$SEXE, main ="répartition par sexe", col ="red") dev.off()

15) Exercice pour la découverte de l'outil graphique et des tests statistiques Utiliser ici le fichier DataTD4\_2°Partie. Mydata2<-read.table(file.choose(), header=T, sep=";", dec=",") by(Mydata2\$AGE,Mydata2\$SEXE,mean) par(mfrow=c(1,1)) Titre<-"Age moyen en fonction du sexe" boxplot(Mydata2\$AGE~Mydata2\$SEXE,col=c(2,4), main=Titre, ylab="Age en année", xlab="Sexe") jpeg(file.choose()) boxplot(Mydata2\$AGE~Mydata2\$SEXE,col=c(2,4), main=Titre, ylab="Age en année", xlab="Sexe") dev.off() # ferme la fenêtre graphique active wilcox.test(Mydata2\$AGE[Mydata2\$SEXE=2],Mydata2\$AGE[Mydata2\$SEXE=1],paired=FALSE) wilcox.test(Mydata2\$AGE~Mydata2\$SEXE,paired=FALSE)